# DSS'S State of NJ Supply Chain Solution "NJSCS"

USER GUIDE

"ECOMMERCE: CUSTOMER PERSPECTIVE V1"

V2 (NOVEMBER  $9^{TH}$ , 2021)

POINT OF CONTACT: NANCY LANGEVIN; CUSTOMER SERVICES REPRESENTATIVE

LAST REVIEWED BY: DR. AYMAN ALMINAWI; CHIEF OF OPERATIONS

COILEAN MALONE; PROCUREMENT SPECIALIST

Question 1

Where would I find the link to DSS's new eCommerce?

Visit DSS website at:

https://www.state.nj.us/treasury/dss

## Question 2

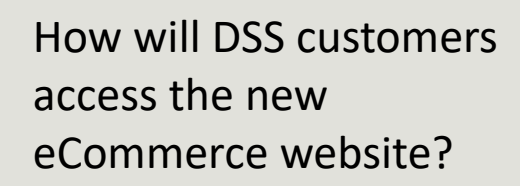

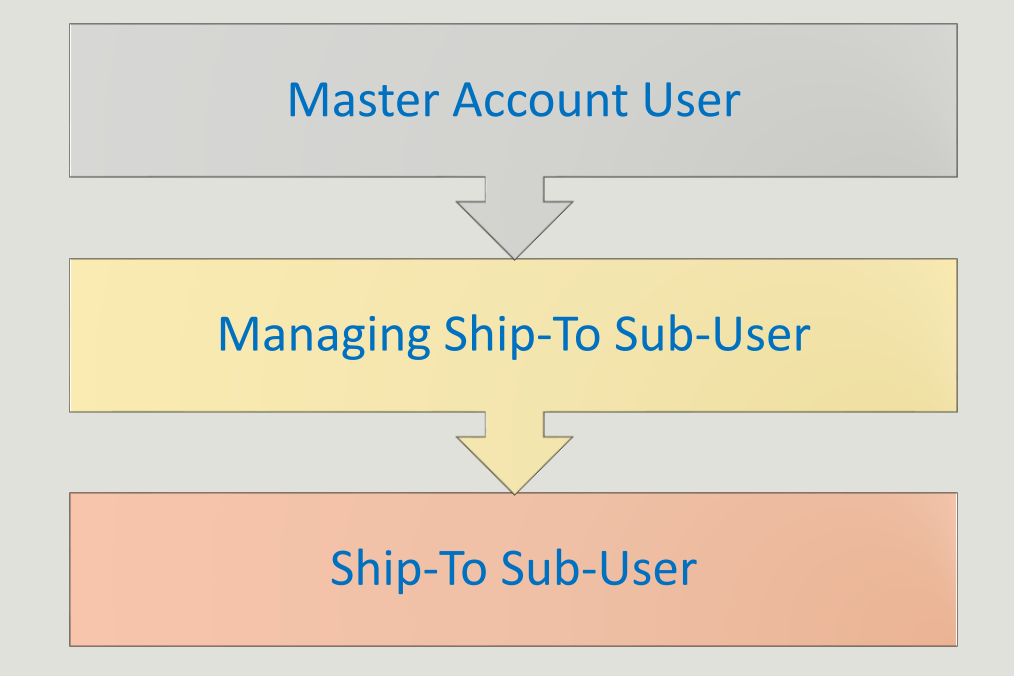

Who will be the Master Customer Account holder?

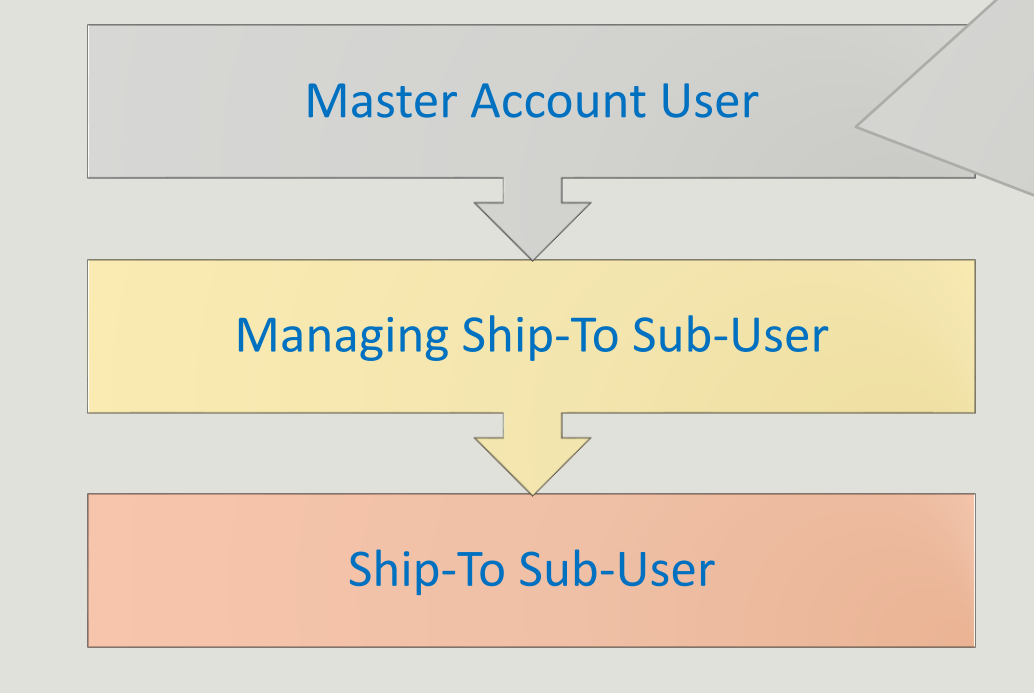

Representation: The person formally representing the agency's business office with DSS.

Authority: This person is the only one with the authority to manage agencyrelated accounts. This person may also delegate order-related permissions to other account holders.

Transactions: However, this person must not necessarily create sub-user accounts. In fact, this person may also:

- perform the agency's transactions in the eCommerce on behalf of any Ship-To location,
- access statements,
- authorize invoices, or
- run reports in eCommerce.

What is needed to create/update the agency's Master Customer Account?

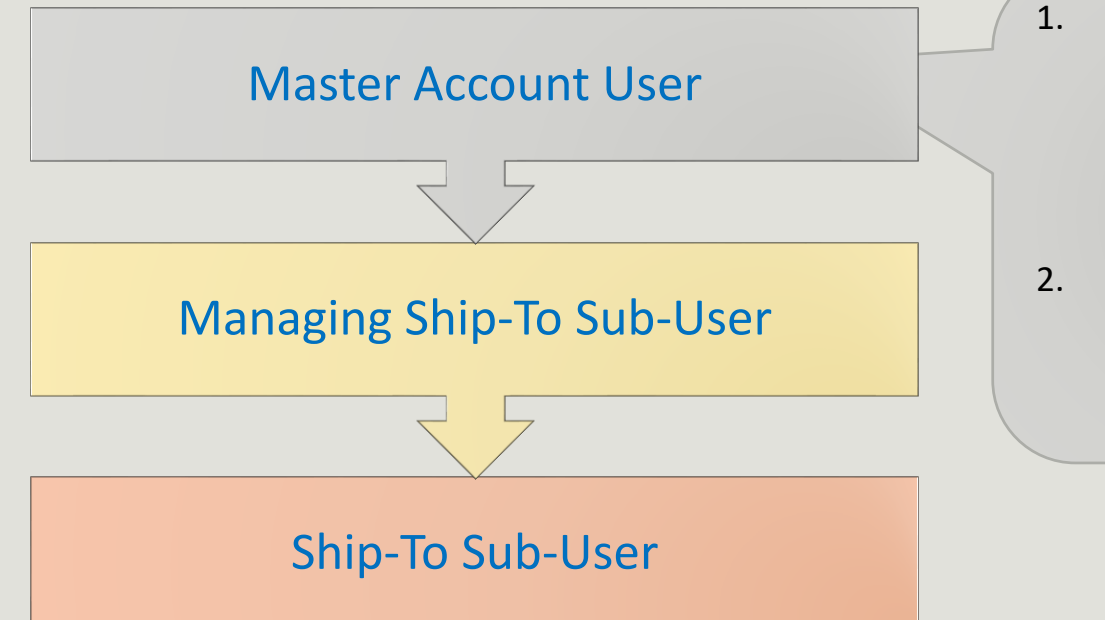

- The agency's business office representative must complete the *Customer Login & Contact Information Survey* (downloadable from DSS website).
- The form must be submitted to DSS customer service: dsscustomerservice@treas.nj.gov

## Question 5

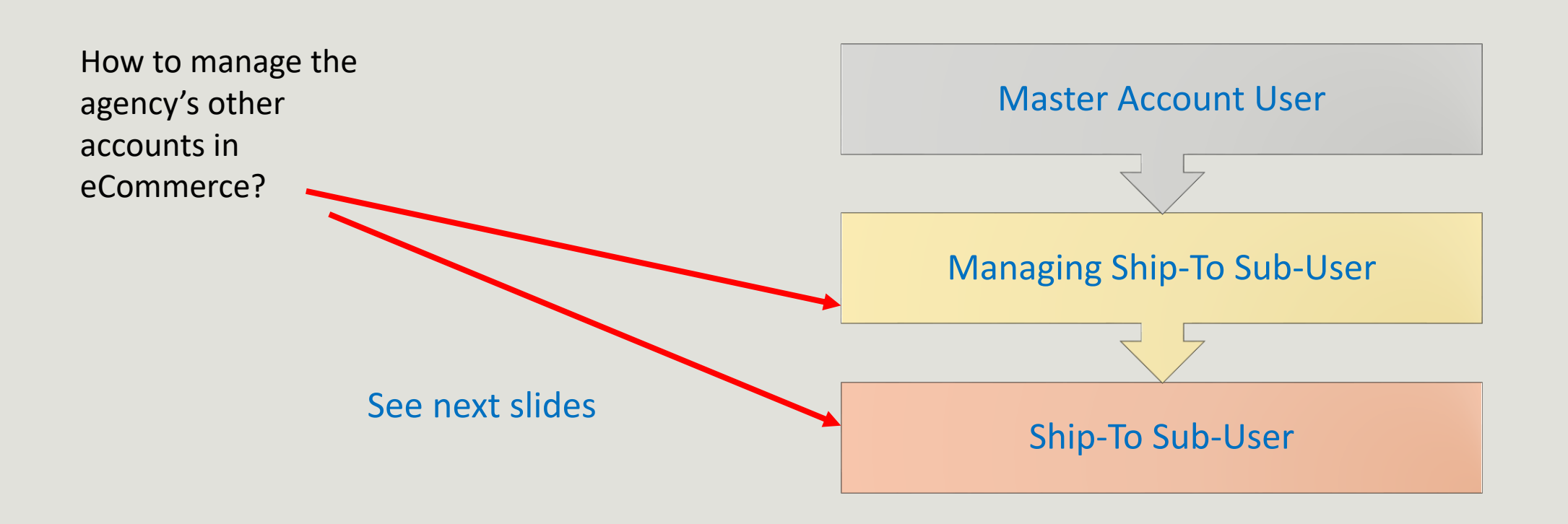

To view DSS's NJSCS eCommerce, customers may use browsers such as: Google Chrome, Firefox, or Edge

Visit DSS website at:

https://www.state.nj.us/treasury/dss

Click here to open up NJSCS

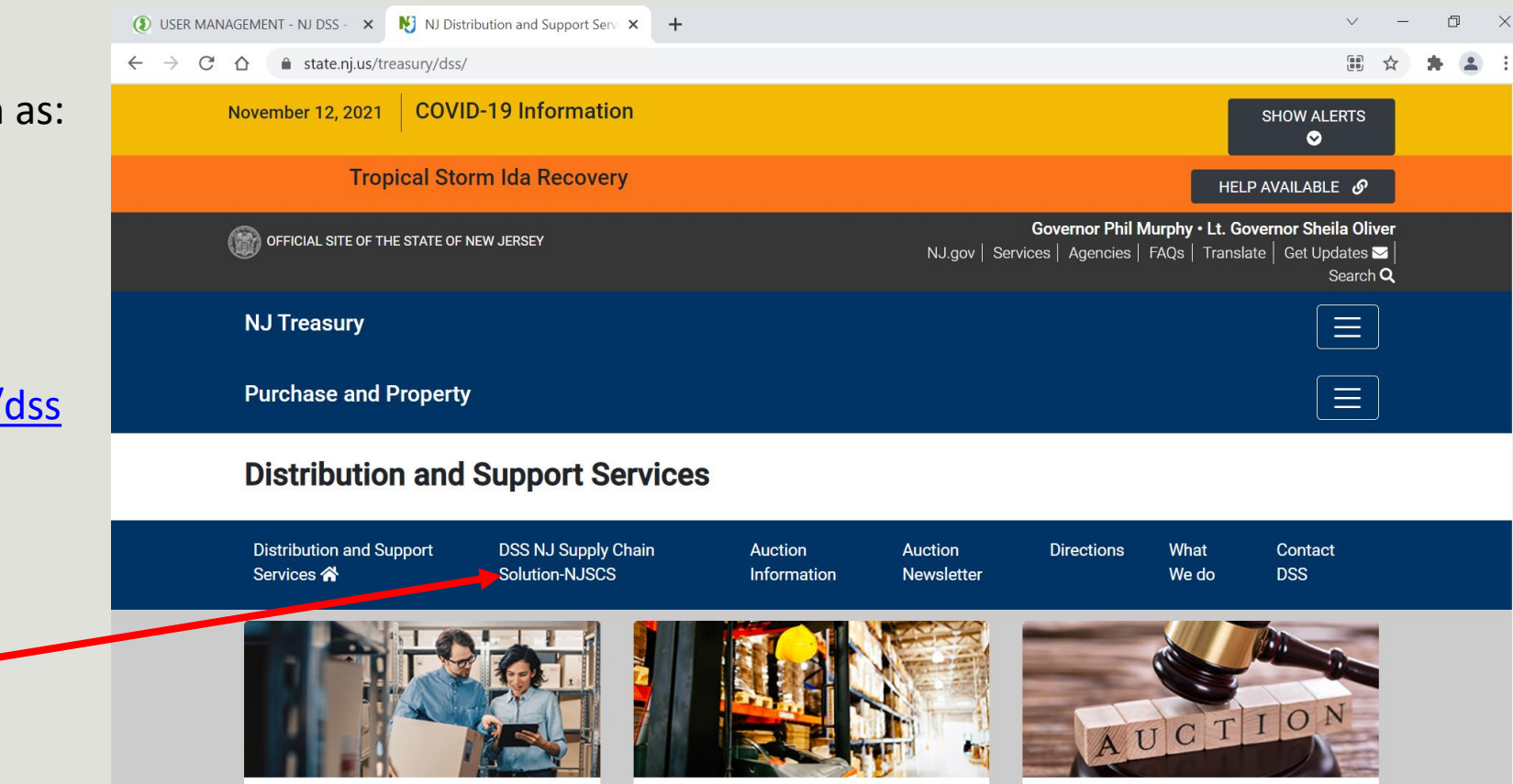

## Welcome to the NJSCS page.

Here you will find a link to the **eCommerce** website along with other useful information such as:

- Relevant Forms 🛰
- Policies & SOPs
- Educational Material

Please check this web page often to stay up to date on the latest forms, policies, and educational material.

| VJ Purchase - eNotification × +                     |                                          |                      |                                                  | • -                                                                                       | Ć |
|-----------------------------------------------------|------------------------------------------|----------------------|--------------------------------------------------|-------------------------------------------------------------------------------------------|---|
| - → C 企 🏻 state.nj.us/treasury/dss/supplychain.shtr | nl                                       |                      |                                                  | Q ☆                                                                                       | * |
| November 16, 2021 COVID-19 Information              |                                          |                      |                                                  | SHOW ALERTS 🛇                                                                             |   |
| Tropical Storm Ida Recovery                         |                                          |                      |                                                  | HELP AVAILABLE 🔗                                                                          |   |
| OFFICIAL SITE OF THE STATE OF NEW JERSEY            |                                          |                      | Govern<br>NJ.gov   Services   Agencies   F/      | or Phil Murphy • Lt. Governor Sheila Oliver<br>AQs   Translate   Get Updates 🖬   Search Q |   |
| NJ Treasury                                         |                                          |                      |                                                  |                                                                                           |   |
| Purchase and Property                               |                                          |                      |                                                  |                                                                                           |   |
| Distribution and Support Service                    | es                                       |                      |                                                  |                                                                                           |   |
| Distribution and Support Services 希 🛛 DSS NJ Supply | Chain Solution-NJSCS Auction Information | Auction Newsletter D | Directions What We do Contact                    | DSS                                                                                       |   |
| Home / Distribution and Support Services NJSCS      |                                          |                      |                                                  |                                                                                           |   |
| Distribution and Support Service                    | es NJSCS                                 |                      |                                                  |                                                                                           |   |
| eCommerce website                                   |                                          |                      |                                                  |                                                                                           |   |
| Relevant Forms                                      | Policies & SOPs                          |                      | Educational Material                             |                                                                                           |   |
| Customer Login & Contact Information Surve          | v B                                      |                      | <ul> <li>Logging into eCommerce setup</li> </ul> | ce & Sub-User Account                                                                     |   |
|                                                     |                                          |                      |                                                  |                                                                                           |   |
|                                                     |                                          |                      |                                                  |                                                                                           |   |

#### Once you have clicked on the eCommerce link, you will be ( LOGIN / SIGN IN - NJ DSS - TRAIL × + o × redirected to this page: ☆ 🛊 🚨 : ← → C ☆ 🏻 portal2.distone.com/njdss/login DSS' NJ SUPPLY CHAIN SOLUTION - NJSCS (609) 530-3308 H MY CART MY ACCOUNT LOGIN N CART - \$0.00 Enter Item or Part # HOME PRODUCTS CONTACT US LOGIN SALES LOGIN REGISTER **PRODUCT CATEGORY** LOGIN • Enter your CANTEEN - FOOD ALL FIELDS MARKED WITH AN ASTERISK (\*) MUST BE COMPLETED CUSTOMER ID\*\* username and CANTEEN - HOUSEHOLD 2500 password, -DROP SHIP - FOOD SUB-USER ID (OPTIONAL) DROP SHIP - HOUSEHOLD PASSWORD' WAREHOUSE - FOOD • answer the captcha Ø) WAREHOUSE - HOUSEHOLD security question, C I'm not a robot reCAPTCHA Privacy - Terms then FORGOT PASSWORD? FIND MY CUSTOMER ID LOGIN REGISTER log in •

- (1) DASHBOARD NJ DSS TRAININ × + o × \_ ☆ 🛊 🚨 : ← → C ☆ 🏻 portal2.distone.com/njdss/dashboard DSS' NJ SUPPLY CHAIN SOLUTION - NJSCS (609) 530-3308 H MY CART WISH LIST MY ACCOUNT LOGOUT ABC AGENCY CART - \$0.00 Enter Item or Part # PRODUCTS CONTACT US LOGOUT HOME **PRODUCT CATEGORY** Q F This is the 1<sup>st</sup> CANTEEN - FOOD • BROWSE PRODUCT CATEGORY ADVANCED SEARCH SEE MY SHOPPING CART screen you would **CANTEEN - HOUSEHOLD** Ъ 0 DROP SHIP - FOOD see CHANGE PASSWORD PENDING ORDERS BACK ORDER ITEMS DROP SHIP - HOUSEHOLD È Ъ **OPEN INVOICES** ORDER HISTORY PURCHASE HISTORY WAREHOUSE - FOOD WAREHOUSE - HOUSEHOLD Start exploring the • WISH LIST REVIEW USERS ORDERS USER ACCOUNT SETUP different programs by USER PROFILE
  - different programs by clicking on the corresponding icons to see what is available in our new eCommerce.

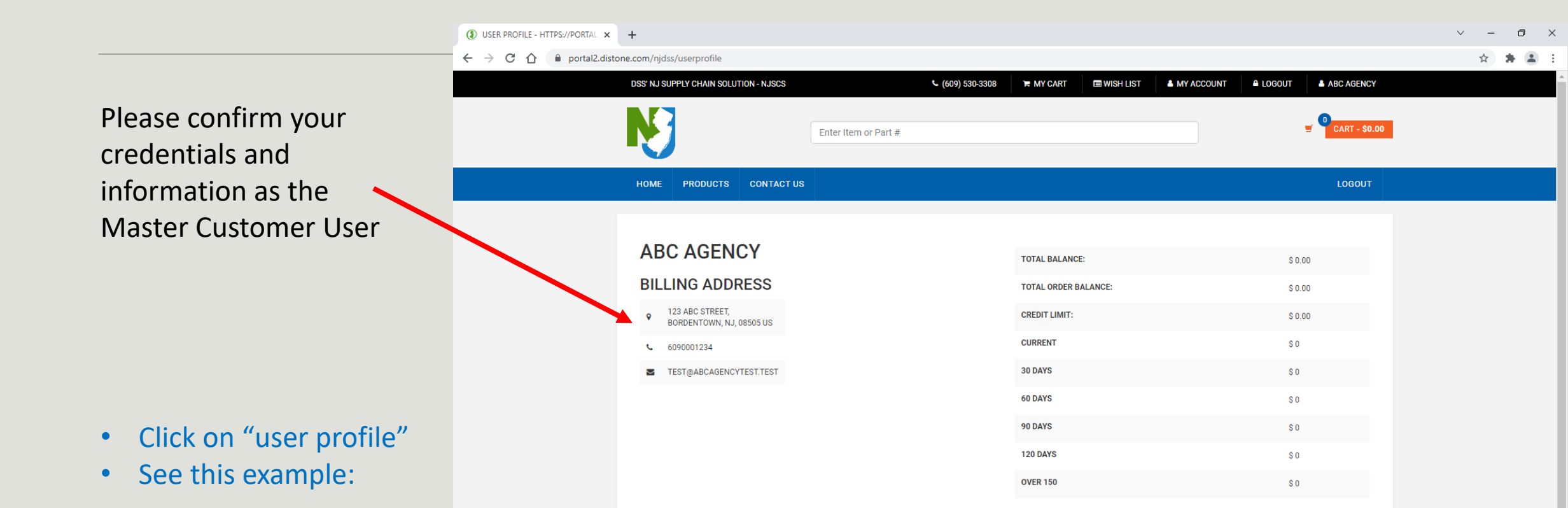

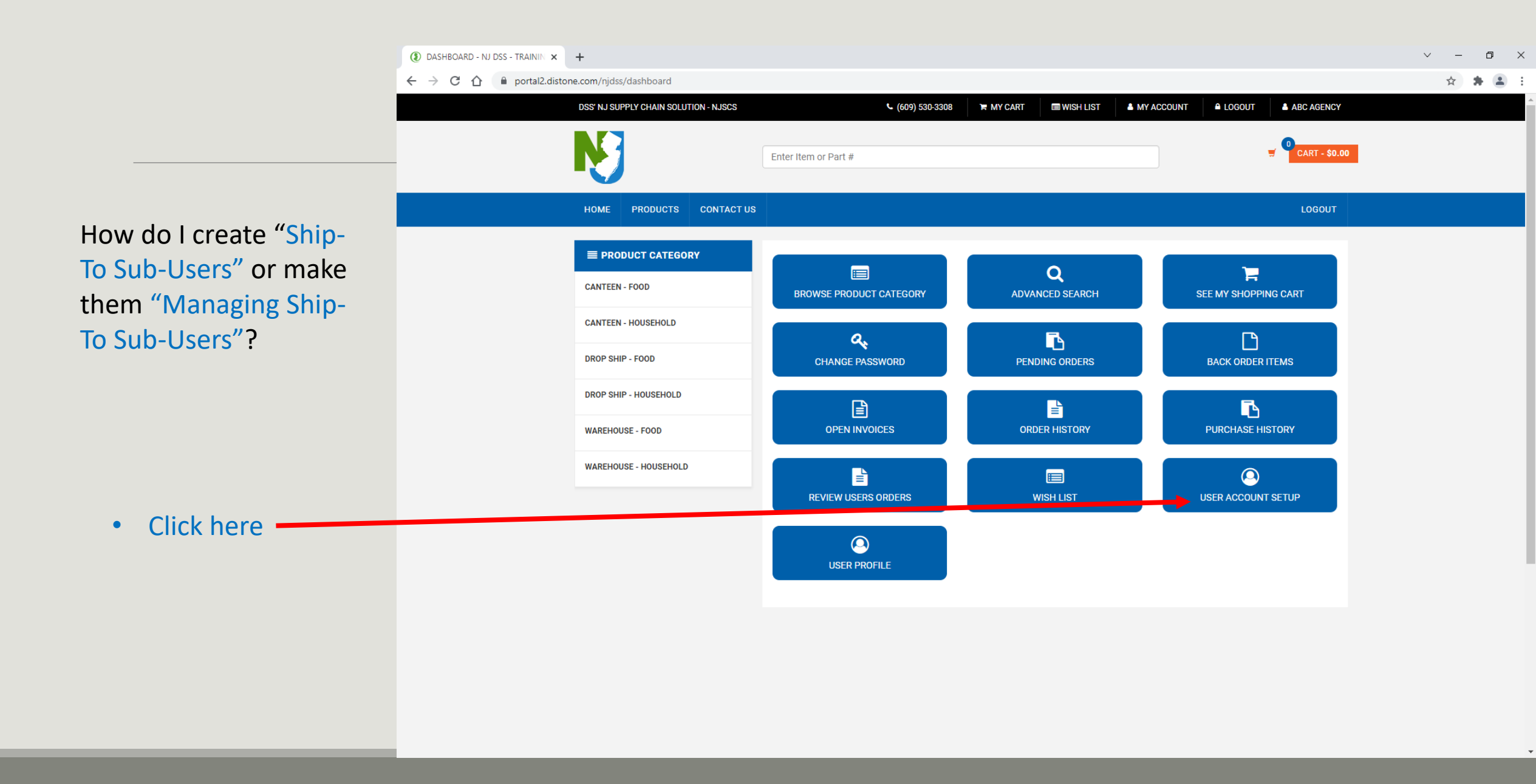

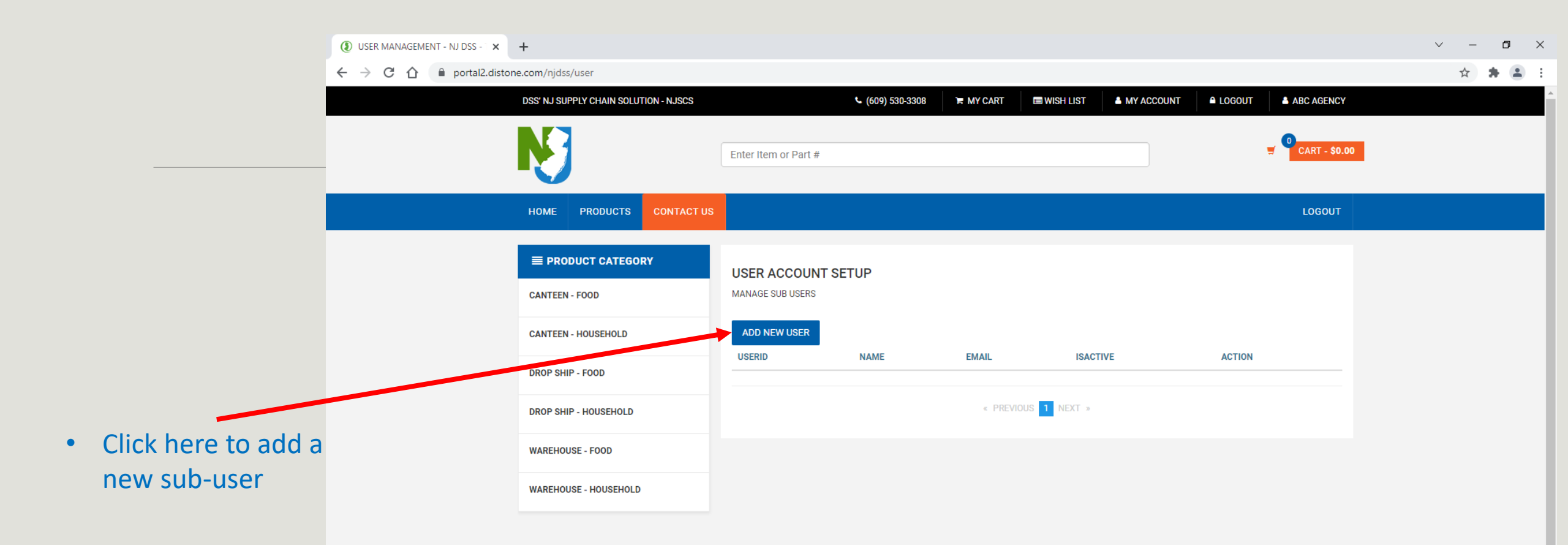

Ŧ

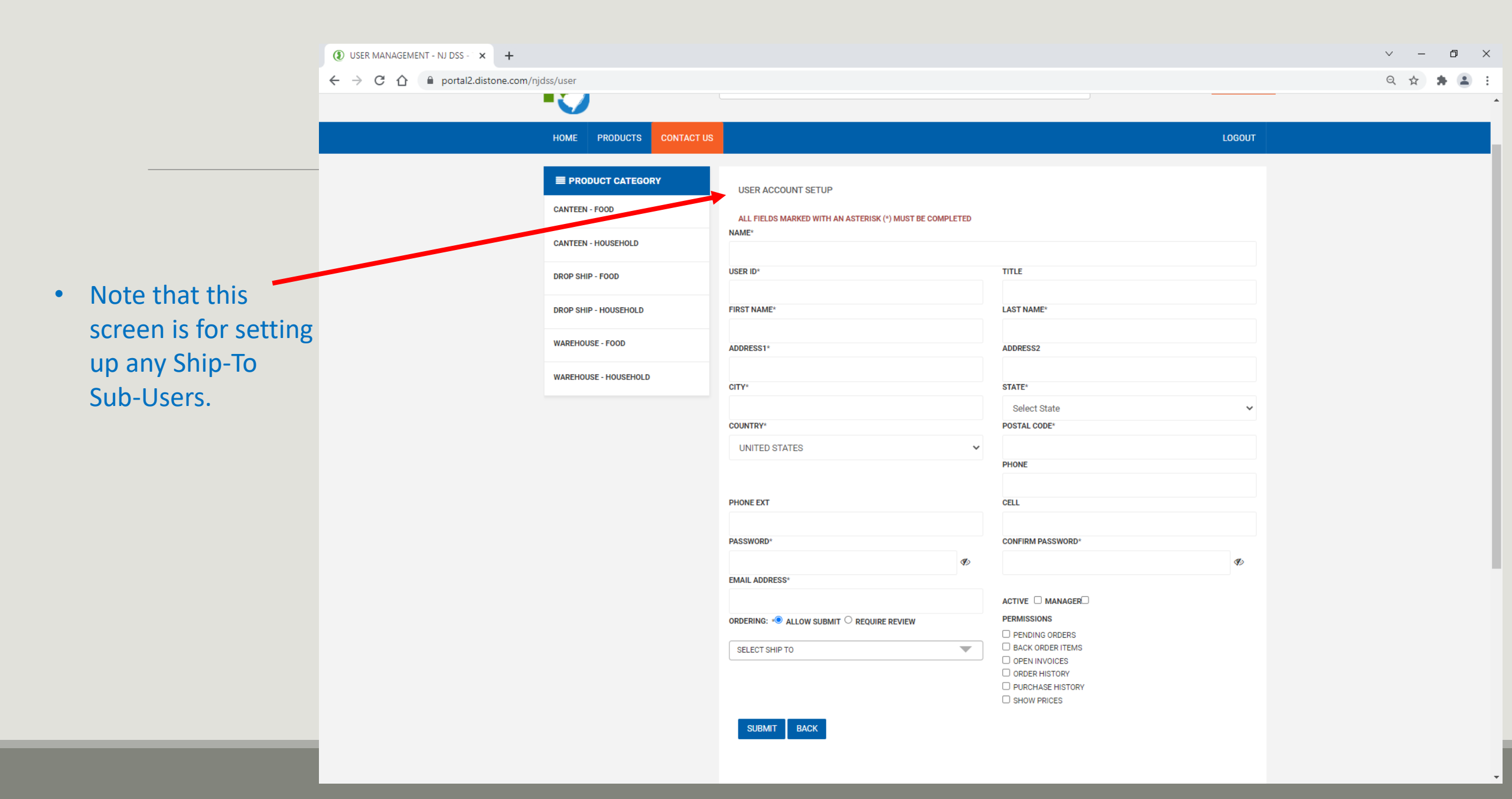

|                                          | USER MANAGEMENT - NJ DSS - × +           |                             |                                                  |                                                                                           | v - 0   |
|------------------------------------------|------------------------------------------|-----------------------------|--------------------------------------------------|-------------------------------------------------------------------------------------------|---------|
|                                          | ← → C ☆ 🏻 portal2.distone.com/njdss/user |                             |                                                  |                                                                                           | ९ 🕁 뵭 😩 |
|                                          |                                          |                             |                                                  |                                                                                           |         |
|                                          | НОМЕ                                     | PRODUCTS CONTACT US         |                                                  |                                                                                           | LOGOUT  |
|                                          |                                          | ODUCT CATEGORY<br>EN - FOOD | USER ACCOUNT SETUP                               |                                                                                           |         |
|                                          | CANTEEN                                  | EN - HOUSEHOLD              | NAME*                                            |                                                                                           |         |
| Enter all                                | DROP SH                                  | HIP - FOOD                  | USER ID*                                         | TITLE                                                                                     |         |
| Enter all                                | DROP SH                                  | HIP - HOUSEHOLD             | FIRST NAME*                                      | LAST NAME*                                                                                |         |
| relevant<br>information<br>regarding the | WAREHO                                   | OUSE - FOOD                 | ADDRESS1*                                        | ADDRESS2                                                                                  |         |
|                                          | WAREHO                                   | OUSE - HOUSEHOLD            | CITY*                                            | STATE*                                                                                    |         |
|                                          |                                          |                             | COUNTRY*                                         | Select State                                                                              | v       |
| Ship-to Sub-                             |                                          |                             | UNITED STATES                                    | v [                                                                                       |         |
| User.                                    |                                          |                             |                                                  | PHONE                                                                                     |         |
|                                          |                                          |                             | PHONE EXT                                        | CELL                                                                                      |         |
|                                          |                                          |                             | PASSWORD*                                        | CONFIRM PASSWORD*                                                                         |         |
|                                          |                                          |                             | ©<br>EMAIL ADDRESS*                              |                                                                                           | Ø       |
|                                          |                                          |                             |                                                  |                                                                                           |         |
|                                          |                                          |                             | ORDERING: *     ALLOW SUBMIT      REQUIRE REVIEW |                                                                                           |         |
|                                          |                                          |                             | SELECT SHIP TO                                   | BACK ORDER ITEMS     OPEN INVOICES     ORDER HISTORY     PURCHASE HISTORY     SHOW PRICES |         |
|                                          |                                          |                             | SUBMIT BACK                                      |                                                                                           |         |

USER MANAGEMENT - NJ DSS - 1 × + ٥  $\times$  $\sim$ ← → C ☆ 🔒 portal2.distone.com/njdss/user 요 ☆ 🇯 . : • CONTACT US HOME PRODUCTS LOGOUT **PRODUCT CATEGORY** USER ACCOUNT SETUP CANTEEN - FOOD ALL FIELDS MARKED WITH AN ASTERISK (\*) MUST BE COMPLETED NAME\* CANTEEN - HOUSEHOLD USER ID\* TITLE DROP SHIP - FOOD Make up the DROP SHIP - HOUSEHOLD FIRST NAME\* LAST NAME\* sub-user ID. JUSE - FOOD ADDRESS1\* ADDRESS2 WAREHOUSE - HOUSEHOLD STATE\* CITY\* For example, you Select State may consider a COUNTRY\* POSTAL CODE\* combination of UNITED STATES  $\sim$ PHONE your customer ID PHONE EXT CELL with a different alphabet for every CONFIRM PASSWORD PASSWORD\* Ø Ø) USEr (such as 2500a, or EMAIL ADDRESS\* 2500b, or 2500c, etc.) ACTIVE MANAGER ORDERING: \* ALLOW SUBMIT O REQUIRE REVIEW PERMISSIONS PENDING ORDERS BACK ORDER ITEMS SELECT SHIP TO  $\mathbf{T}$ OPEN INVOICES ORDER HISTORY PURCHASE HISTORY SHOW PRICES BACK SUBMIT

٠

٠

() USER MANAGEMENT - NJ DSS - X +

 The Ship-To Sub-User may be authorized to directly submit orders using the eCommerce, or through the Master Customer User for approval

|   | HOME                                    | PRODUCTS                                              | CONTACT US |                                                                                                  |          |                                                                                                    | LOGOUT |
|---|-----------------------------------------|-------------------------------------------------------|------------|--------------------------------------------------------------------------------------------------|----------|----------------------------------------------------------------------------------------------------|--------|
|   | E PRO<br>CANTEEN<br>CANTEEN<br>DROP SHI | DUCT CATEGO<br>I - FOOD<br>I - HOUSEHOLD<br>IP - FOOD | RY         | USER ACCOUNT SETUP<br>ALL FIELDS MARKED WITH AN ASTERISK (*) MUST BE COMPLI<br>NAME*<br>USER ID* | ETED     | TITLE                                                                                                 |        |
|   | DROP SH                                 | IP - HOUSEHOLD                                        |            | FIRST NAME*                                                                                      |          | LAST NAME*                                                                                            |        |
|   | WAREHOU                                 | USE - FOOD                                            |            | ADDRESS1*                                                                                        |          | ADDRESS2                                                                                              |        |
|   | WAREHO                                  | USE - HOUSEHOLD                                       |            | CITY*                                                                                            |          | STATE*                                                                                                |        |
| _ |                                         |                                                       |            | COUNTRY*<br>UNITED STATES<br>PHONE EXT<br>PASSWORD*<br>EMAIL ADDRESS*                            | <b>~</b> | Select State POSTAL CODE* PHONE CELL CONFIRM PASSWORD* ACTIVE MANAGER                                 | v<br>⋪ |
|   |                                         |                                                       |            | ORDERING: * ALLOW SUBMIT O REQUIRE REVIEW SELECT SHIP TO SUBMIT BACK                             | •        | PERMISSIONS  PENDING ORDERS BACK ORDER ITEMS OPEN INVOICES ORDER HISTORY PURCHASE HISTORY SHOW PRICES |        |

0 ×

.

२ 🏠 🌲

Once you have filled • the information, make the user "active"

- This is only to create ٠ the sub-user (At this stage, do NOT assign the subuser any Ship-To locations or make them a Managing subuser.)
- Editing may happen after • you have submitted the form.
- Just SUBMIT the form. •

| USER MANAGEMENT - NJ DSS - × +           |                                                          |                                     |           |   | ~ - | ٥   | $\times$ |
|------------------------------------------|----------------------------------------------------------|-------------------------------------|-----------|---|-----|-----|----------|
| ← → C ☆ 🔒 portal2.distone.com/njdss/user |                                                          |                                     |           |   | Q 🕁 | * = | :        |
|                                          |                                                          |                                     |           | _ |     |     | 4        |
|                                          |                                                          |                                     | LOCOLIT   |   |     |     |          |
| TOME TRODUCTS CONTACTOS                  |                                                          |                                     | LUGUUI    |   |     |     | ۰,       |
|                                          | USER ACCOUNT SETUP                                       |                                     |           |   |     |     |          |
| CANTEEN - FOOD                           | ALL FIELDS MARKED WITH AN ASTERISK (*) MUST BE COMPLETED |                                     |           |   |     |     |          |
| CANTEEN - HOUSEHOLD                      | NAME*                                                    |                                     |           |   |     |     |          |
| DROP SHIP - FOOD                         | USER ID*                                                 | TITLE                               |           |   |     |     |          |
| DROP SHIP - HOUSEHOLD                    | FIRST NAME*                                              | LAST NAME*                          |           |   |     |     |          |
| WAREHOUSE - FOOD                         | ADDRESS1*                                                | ADDRESS2                            |           |   |     |     |          |
| WAREHOUSE - HOUSEHOLD                    | CITY*                                                    | STATE*                              |           |   |     |     |          |
|                                          | 001017076                                                | Select State                        | ~         |   |     |     |          |
|                                          |                                                          | POSTAL CODE                         |           |   |     |     |          |
|                                          | UNITED STATES                                            | PHONE                               |           |   |     |     |          |
|                                          |                                                          |                                     |           |   |     |     |          |
|                                          | PHONE EXT                                                | CELL                                |           |   |     |     |          |
|                                          |                                                          |                                     |           |   |     |     |          |
|                                          | PASSWORD*                                                | CONFIRM PASSWORD*                   |           |   |     |     |          |
|                                          | email address*                                           |                                     | <b>\$</b> |   |     |     |          |
|                                          |                                                          | ACTIVE C MANAGER                    |           |   |     |     |          |
|                                          |                                                          | PERMISSIONS                         |           |   |     |     |          |
|                                          | SELECT SHIP TO                                           | PENDING ORDERS     BACK ORDER ITEMS |           |   |     |     |          |
|                                          | · · · · · · · · · · · · · · · · · · ·                    | OPEN INVOICES     ORDER HISTORY     |           |   |     |     |          |
|                                          |                                                          |                                     |           |   |     |     |          |
|                                          |                                                          |                                     |           |   |     |     |          |
|                                          | SUBMIT BACK                                              |                                     |           |   |     |     |          |

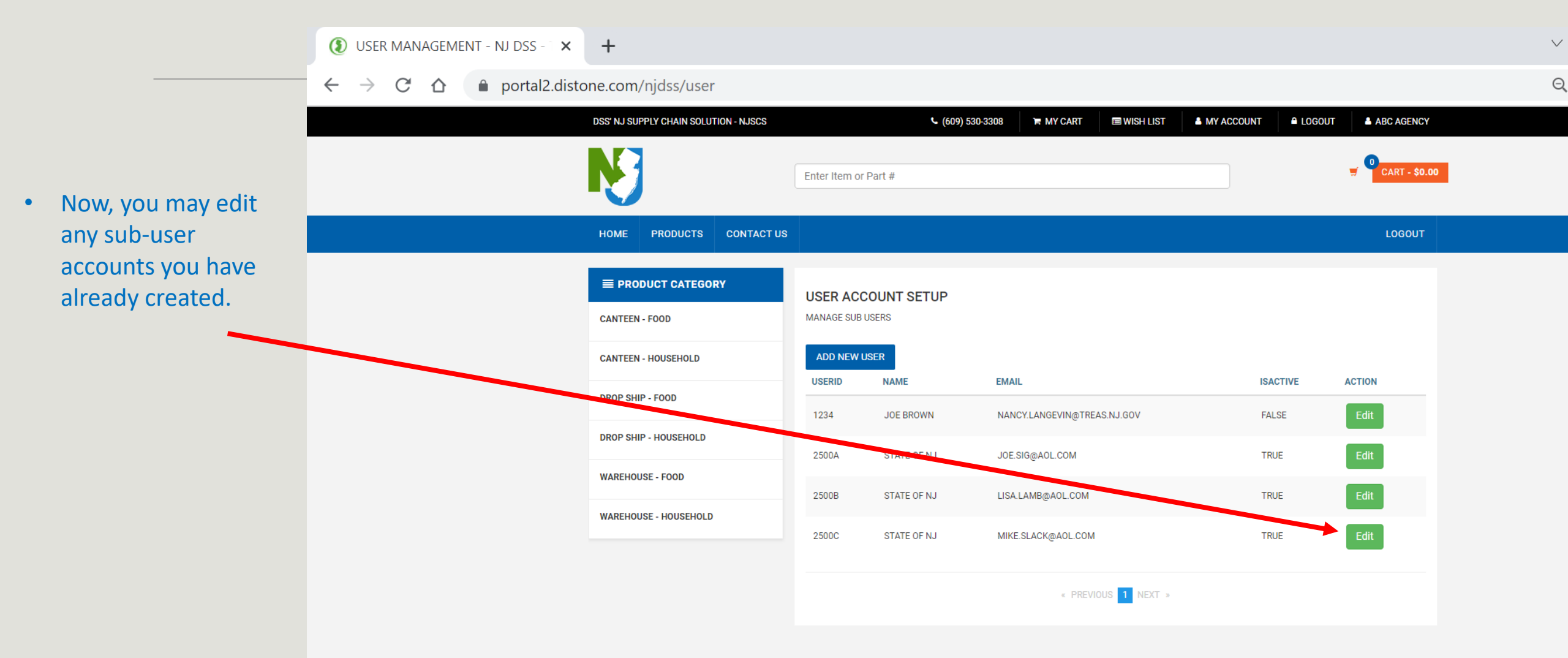

() USER MANAGEMENT - NJ DSS - X + þ  $\times$  $\sim$ — २ ☆ 🛊 🚨 :  $\leftarrow \rightarrow C \triangle$  portal2.distone.com/njdss/user HOME PRODUCTS CONTACT US LOGOUT • Time to make edits: **PRODUCT CATEGORY** USER ACCOUNT SETUP **CANTEEN - FOOD** ALL FIELDS MARKED WITH AN ASTERISK (\*) MUST BE COMPLETED NAME\* **CANTEEN - HOUSEHOLD** STATE OF NJ Example 1: • TITLE USER ID\* **DROP SHIP - FOOD** 2500C **DROP SHIP - HOUSEHOLD** FIRST NAME LAST NAME\* SLACK MIKE This sub-user was • WAREHOUSE - FOOD ADDRESS1\* ADDRESS2 previously created. 1620 STUYVESANT AVE. WAREHOUSE - HOUSEHOLD CITY\* STATE\* TRENTON NEW JERSEY ~ COUNTRY\* POSTAL CODE\* Now, we may UNITED STATES 08625  $\sim$ PHONE PHONE EXT activate the sub-609.888-7777 CELL user. PASSWORD\* CONFIRM PASSWORD\* \$ Ø) EMAIL ADDRESS\* ACTIVE 🗹 MANAGER MIKE.SLACK@AOL.COM PERMISSIONS ORDERING: \* ALLOW SUBMIT O REQUIRE REVIEW PENDING ORDERS BACK ORDER ITEMS STL 1VIRTUAL SHIP-TO LOCATION 1, , US X  $\mathbf{T}$ OPEN INVOICES ORDER HISTORY PURCHASE HISTORY SHOW PRICES •

......

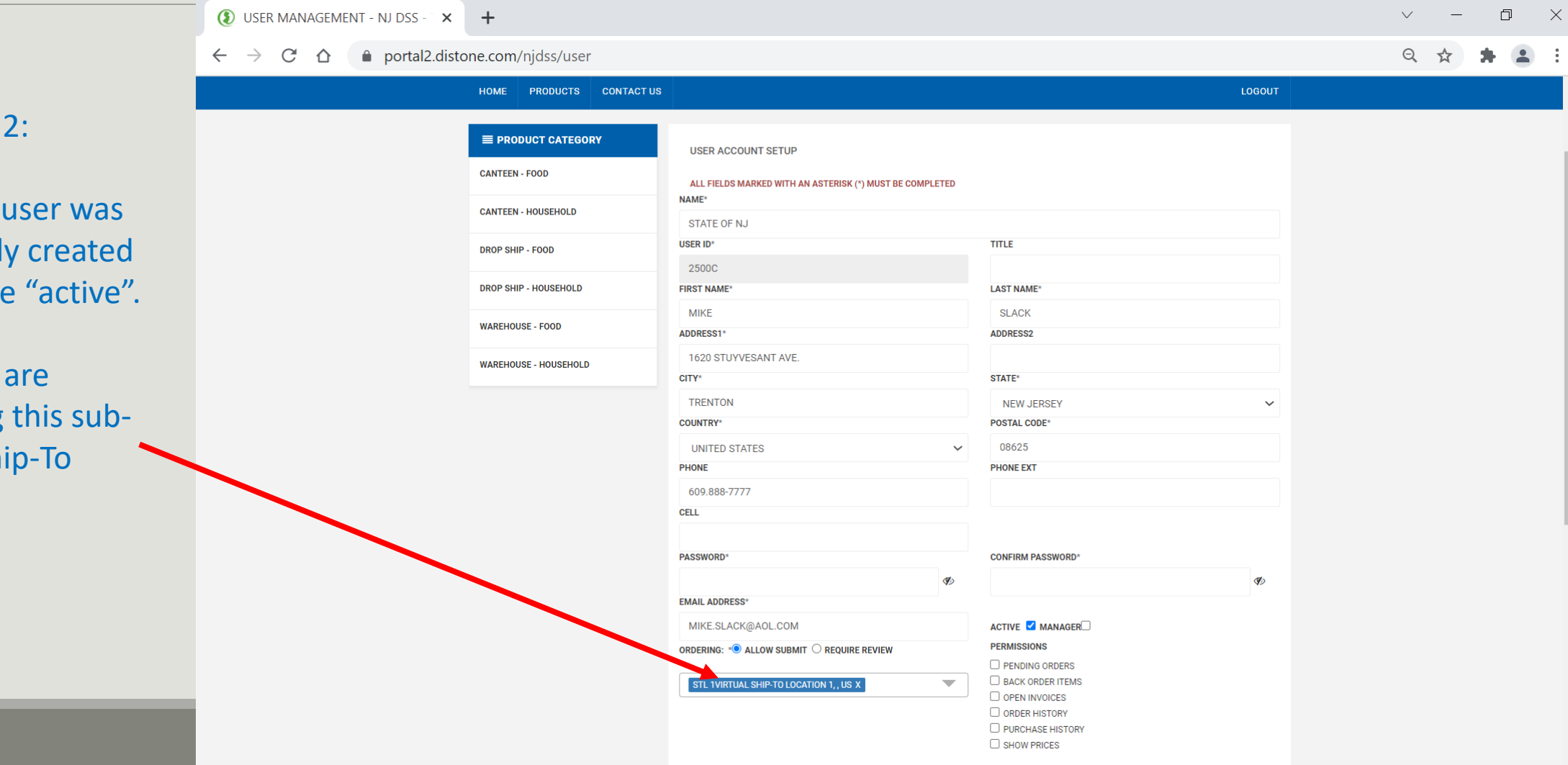

-

• Example 2:

 This sub-user was previously created and made "active".

 Now, we are assigning this subuser a Ship-To location

() USER MANAGEMENT - NJ DSS - X + þ  $\times$  $\sim$ — २ ☆ 🛊 🚨 : portal2.distone.com/njdss/user  $\leftarrow \rightarrow$  C  $\triangle$ HOME PRODUCTS CONTACT US LOGOUT **PRODUCT CATEGORY** USER ACCOUNT SETUP **CANTEEN - FOOD** ALL FIELDS MARKED WITH AN ASTERISK (\*) MUST BE COMPLETED NAME\* **CANTEEN - HOUSEHOLD** STATE OF NJ USER ID\* TITLE **DROP SHIP - FOOD** 2500C DROP SHIP - HOUSEHOLD FIRST NAME LAST NAME\* MIKE SLACK WAREHOUSE - FOOD ADDRESS1\* ADDRESS2 1620 STUYVESANT AVE. WAREHOUSE - HOUSEHOLD CITY\* STATE\* TRENTON NEW JERSEY COUNTRY\* POSTAL CODE\* UNITED STATES 08625  $\sim$ PHONE PHONE EXT 609.888-7777 CELL PASSWORD\* CONFIRM PASSWORD\* \$ Ø) EMAIL ADDRESS\* ACK@AOL.COM ACTIVE 🗹 MANAGER PERMISSIONS ORDERING: \* ALLOW SUBMIT PENDING ORDERS BACK ORDER ITEMS STL 1VIRTUAL SHIP-TO LOCATION 1, , US X -OPEN INVOICES ORDER HISTORY PURCHASE HISTORY SHOW PRICES

 $\mathbf{T}$ 

- Example 3: ٠
- This sub-user was • previously created, made "active", and assigned a Ship-To location.
- Now, we may • assign permission to the Ship-To Subuser.
- SUBMIT the form •

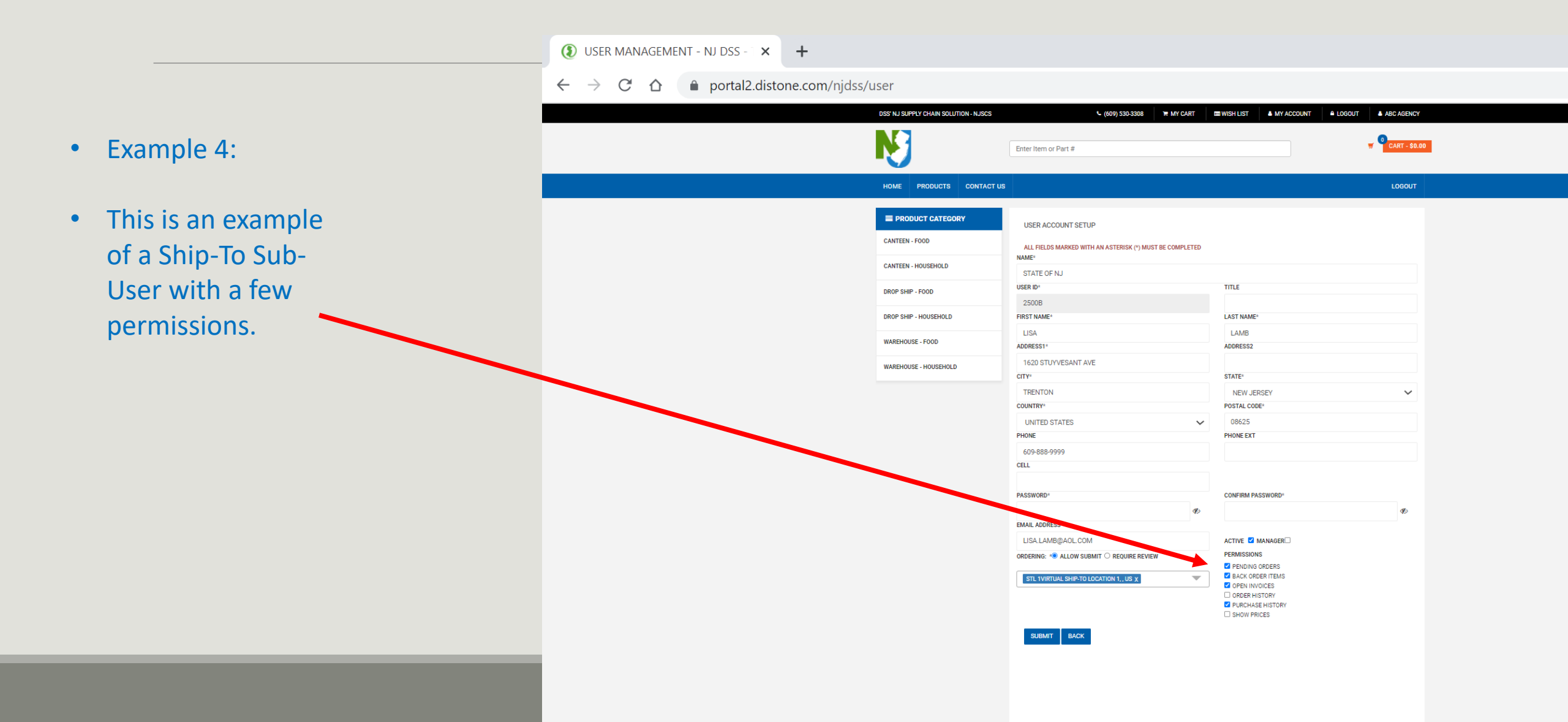

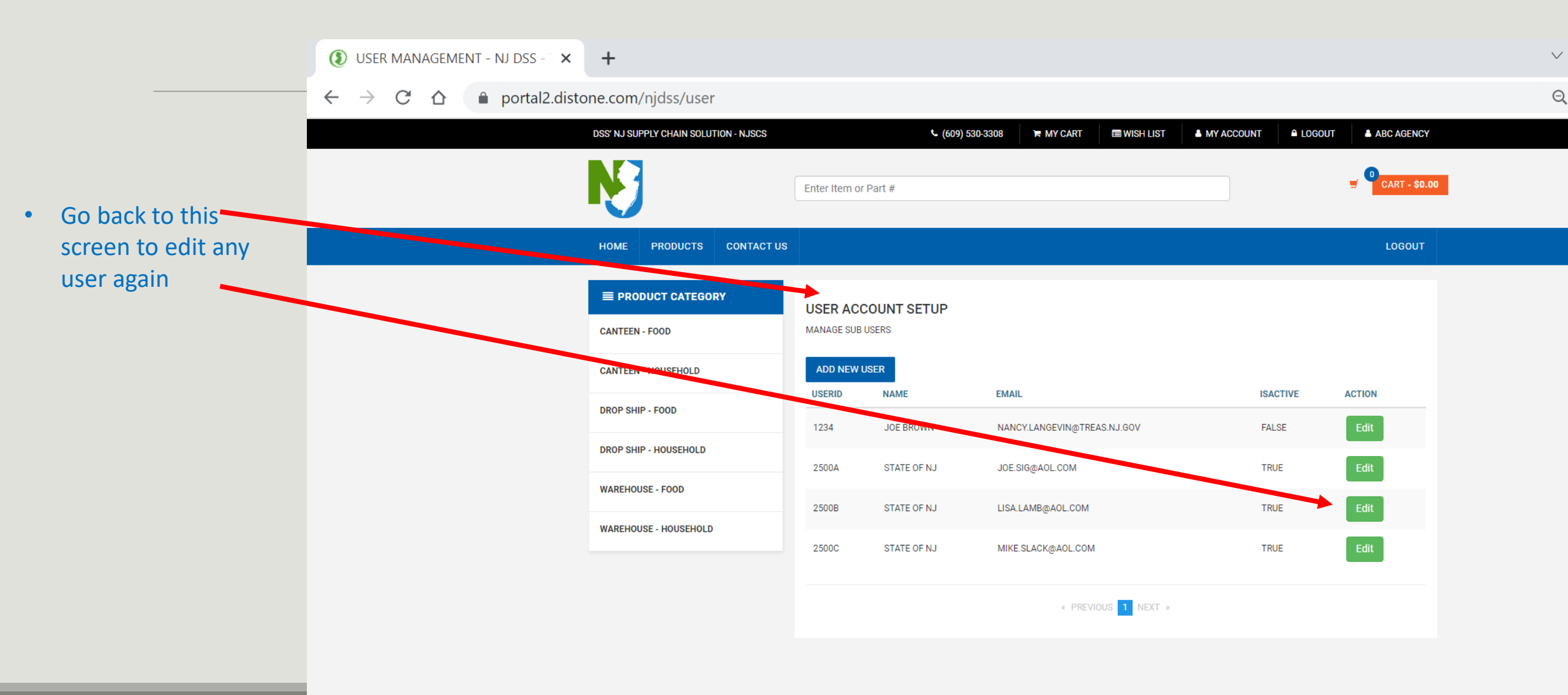

|                     | USER MANAGEMENT - NJ DSS - X                                    | +                                     |                                                                                    |                                                             |                  |
|---------------------|-----------------------------------------------------------------|---------------------------------------|------------------------------------------------------------------------------------|-------------------------------------------------------------|------------------|
|                     | $\leftrightarrow$ $\rightarrow$ C $\triangle$ $$ portal2.distor | ne.com/njdss/user                     |                                                                                    |                                                             |                  |
|                     |                                                                 | DSS' NJ SUPPLY CHAIN SOLUTION - NJSCS | (609) 530-3308                                                                     | IN WISH LIST A MY ACCOUNT                                   | OGOUT ABC AGENCY |
|                     |                                                                 | N                                     | Enter Item or Part #                                                               |                                                             | CART - \$0.0     |
|                     |                                                                 | HOME PRODUCTS CONTACT US              |                                                                                    |                                                             | LOGOUT           |
|                     |                                                                 |                                       | USER ACCOUNT SETUP                                                                 |                                                             |                  |
|                     |                                                                 | CANTEEN - FOOD                        | ALL FIELDS MARKED WITH AN ASTERISK (*) MUST BE COMPLETED<br>NAME*                  |                                                             |                  |
|                     |                                                                 | CANTEEN - HOUSEHOLD                   | STATE OF NJ                                                                        |                                                             |                  |
|                     |                                                                 | DROP SHIP - FOOD                      | USER ID*                                                                           | TITLE                                                       |                  |
| In the edit screen. |                                                                 | DROP SHIP - HOUSEHOLD                 | 2500A<br>FIRST NAME*                                                               | LAST NAME*                                                  |                  |
|                     |                                                                 |                                       | JOE                                                                                | SIG                                                         |                  |
| you may assign a    |                                                                 | WAREHOUSE - FOOD                      | ADDRESS1*                                                                          | ADDRESS2                                                    |                  |
| Managing Ship-To    |                                                                 | WAREHOUSE - HOUSEHOLD                 | 1620 STUYVESANT AVE.                                                               |                                                             |                  |
| Sub-User more       |                                                                 |                                       |                                                                                    | STATE*                                                      |                  |
|                     |                                                                 |                                       | COUNTRY*                                                                           | POSTAL CODE*                                                | ~                |
| than one Ship-To    |                                                                 |                                       | UNITED STATES                                                                      | 08625                                                       |                  |
| location            |                                                                 |                                       | PHONE                                                                              | PHONE EXT                                                   |                  |
| IUCation.           |                                                                 |                                       | 609.583.9118                                                                       |                                                             |                  |
|                     |                                                                 |                                       | CELL                                                                               |                                                             |                  |
|                     |                                                                 |                                       |                                                                                    |                                                             |                  |
|                     |                                                                 |                                       | PASSWORD*                                                                          | CONFIRM PASSWORD*                                           |                  |
|                     |                                                                 |                                       | Ø)                                                                                 |                                                             | Ø                |
|                     |                                                                 |                                       | EMAIL ADDRESS*                                                                     |                                                             |                  |
|                     |                                                                 |                                       | JOE.SIG@AOL.COM                                                                    | ACTIVE 🗹 MANAGER                                            |                  |
| SUBMIT the form     |                                                                 |                                       | ORDERING: * ALLOW SUBMIT O REQUIRE REVIEW                                          |                                                             |                  |
|                     |                                                                 |                                       | STL 1VIRTUAL SHIP-TO LOCATION 1,. US X<br>STL2VIRTUAL SHIP-TO LOCATION 2,. US X +1 | PENDING ORDERS BACK ORDER ITEMS OPEN INVOICES ORDER HISTORY |                  |
|                     |                                                                 |                                       | SELECT ALL                                                                         | PURCHASE HISTORY     SHOW PRICES                            |                  |
|                     |                                                                 |                                       | PALARMOSPALARMOS TOMATO PIES. US                                                   |                                                             |                  |
|                     |                                                                 |                                       | RHDRUSS' HOT DOGS, US                                                              |                                                             |                  |
|                     |                                                                 |                                       | RW TIRESRW TIRES123 ABC STREETBORDENTOWN, NJ, US                                   |                                                             |                  |
|                     |                                                                 |                                       | STL 1VIRTUAL SHIP-TO LOCATION 1, , US                                              |                                                             |                  |
|                     |                                                                 |                                       | STL2VIRTUAL SHIP-TO LOCATION 2, , US                                               |                                                             |                  |
|                     |                                                                 |                                       | STL3VIRTUAL SHIP-TO LOCATION 3, US                                                 |                                                             |                  |

## **Remember:**

- To become eligible for utilizing DSS's NJSCS, every agency must have authorized one Master Customer User as its official representative with DSS.
- It is up to the agency's Master User to decide how to design or setup their inter-agency sub-user accounts, while transacting with DSS via eCommerce.
- Permissions granted to the Ship-To Sub-Users are subject to your policy, not the ERP's.
- Making a Ship-To Sub-User a Managing one is also subject to your policy, not the ERP's.

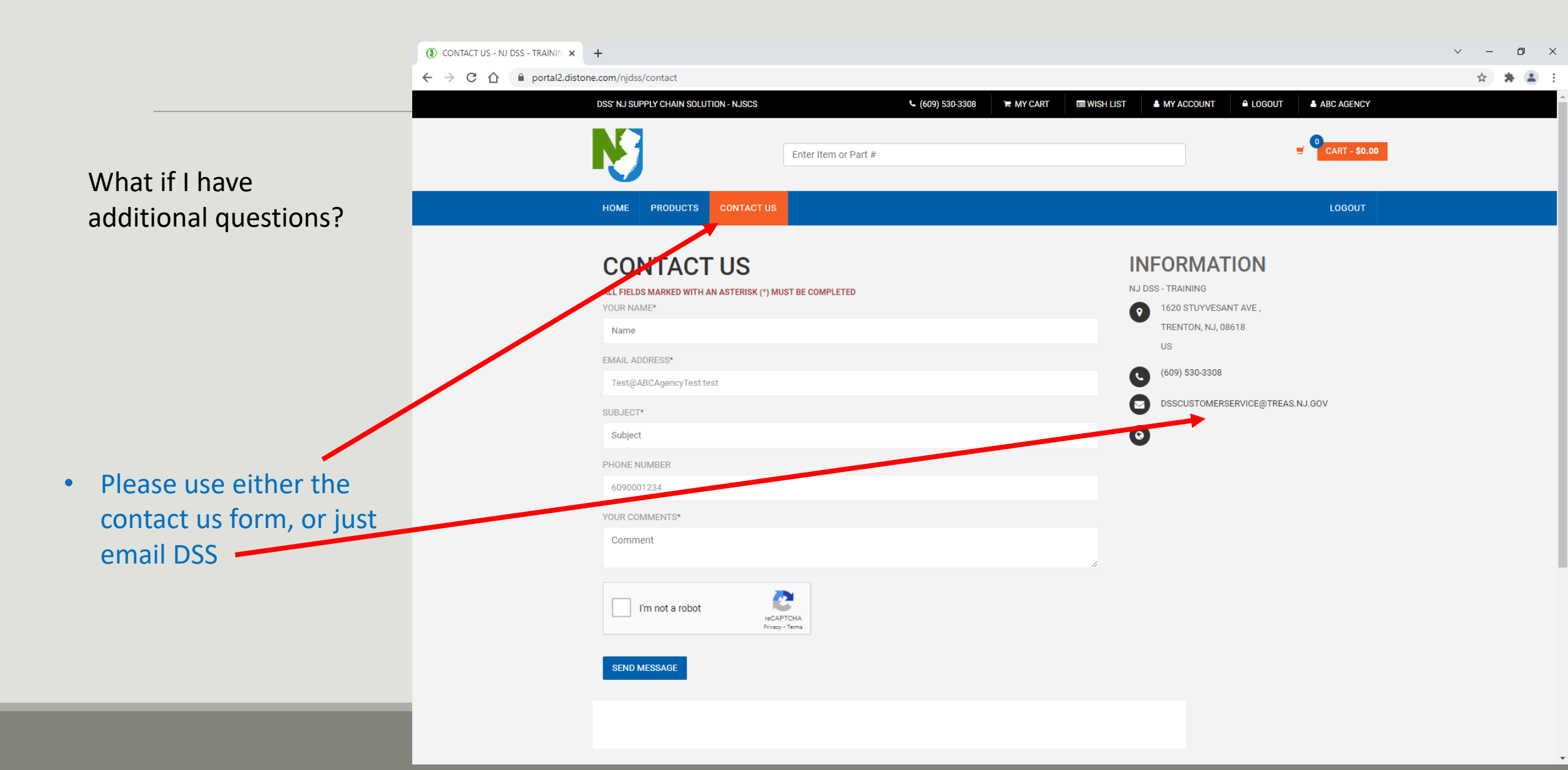